# **Alma Gibbs Donchian Foundation**

# **Application Instructions**

# 1. Open application link:

https://bbgm-apply.yourcausegrants.com/apply/programs/4285a21f-1bd6-46a5-b771-972 473403c64

#### 2. Login or Create an Account

Follow the prompts on the landing page to log in or create a new account.

## 3. Start a New Application

Click the blue "Start New Application" button.

| Note: Submitted applications will appear twice in your account: once for<br>the application itself. | r the eligibility quiz and once for |
|----------------------------------------------------------------------------------------------------|-------------------------------------|
| View all my applications                                                                            | Start new application               |

## 4. Select Your Organization

Begin typing the name of your organization. Once it appears in the drop-down list, click on it. (Please allow a few seconds for the list to update as you type.)

Then, click the blue **"Select"** button in the bottom right corner. You may need to scroll down to see this button. (Rainforest Trust used as an example below)

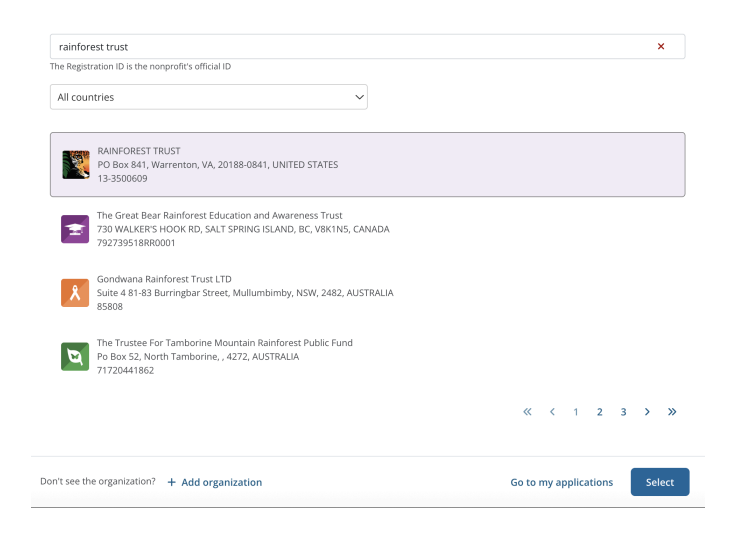

#### 5. Complete the Eligibility Quiz

Select your responses using the drop-down menus beneath each question. When complete, click the blue **"Submit"** button at the bottom right of the page.

#### 6. Continue to the Application

If you meet eligibility requirements, a message will appear with a **"Continue to Application"** button. Click it to proceed.

| You have passed eligibility | and can now proceed with your application. |
|-----------------------------|--------------------------------------------|
| Cancel                      | Continue to application                    |

#### 7. Fill in the Application Form

Complete all required fields (marked with an asterisk \*).

For additional guidance, hover over the blue question mark icons located next to specific questions.

Click **"Next"** at the bottom of each page to move through the four sections of the application.

Do not click "Submit" until your application is complete.

#### 8. Enter Contact Information

On the **Contact Information** page, click **"+ Add new"** in the upper right corner. This will reveal a form where you can enter your contact details.

| FO  | RM QUESTION     | S              |               |              |          |                  |   |                     |                     |                   | 🕹 Download            |
|-----|-----------------|----------------|---------------|--------------|----------|------------------|---|---------------------|---------------------|-------------------|-----------------------|
| Thi | s form has been | submitted an   | d cannot be e | dited.       |          |                  |   |                     |                     |                   | _                     |
|     | Organization    | Proposal       | Contact Inf   | ormation     | Attachme | nts              |   |                     |                     |                   |                       |
|     | Contact Info    | ermation       |               |              |          |                  |   |                     | + Add new           | 1 Import          | 🛓 Download 🗸          |
|     | Viewing 1 -     | l of 1 records |               |              |          |                  |   |                     |                     |                   |                       |
|     | IS<br>PRIMARY   | PREFIX         | FIRST<br>NAME | LAST<br>NAME | SUFFIX   | EMAIL<br>ADDRESS | 4 | OFFICE<br>TELEPHONE | MOBILE<br>TELEPHONE | OFFICE<br>ADDRESS | CONTACT<br>TITLE View |

| Add New<br>Contact Information |  |   |
|--------------------------------|--|---|
| is primary                     |  |   |
| Prefix                         |  |   |
|                                |  | ~ |
| First name*                    |  |   |
| Last name*                     |  |   |
|                                |  |   |
| Suffix                         |  |   |
| Email address*                 |  | ~ |
| Office telephone               |  |   |
|                                |  |   |

# 9. Submit Your Application

Once all sections are complete, click the blue **"Submit"** button in the bottom right corner.

#### **10.** Confirmation

After submission, you will be redirected to your Account, where you will see a confirmation page. It will show two application entries: one represents your completed **Eligibility Quiz** and the other represents your full **Application Submission**.

| Application                      | ns                                                                            |                                                                                | Successfully submi<br>application |
|----------------------------------|-------------------------------------------------------------------------------|--------------------------------------------------------------------------------|-----------------------------------|
| My Application                   | s                                                                             |                                                                                |                                   |
| Search by organization nan       | ne or application ID                                                          | 6 statuses selected                                                            | ~                                 |
| Alma Gibbs Deschias Ferministies | Alma Gibbs Donchian Foundation<br>Raine Donohue on behalf of RAINFOREST TRUST |                                                                                | Awaiting review                   |
|                                  | Alma Gibbs Donchian Foundation<br>Alma Gibbs Donchian Foundation              | <ul> <li>Submitted on Jul 8, 2025</li> <li>Submitted on Jul 8, 2025</li> </ul> |                                   |
| Application ID: 1785881          | Created on Jul 8, 2025                                                        |                                                                                | Manage $\vee$                     |